# Инструкция по конвертации CSV формата в \*.xls, \*.xlsx.

# 1. Получили КМ в формате CSV.

| 10         | в заказы Админи Сорона Сорона Со |             |   |               |                    |              |                                      |   |            |            | Администратор<br>500000725 | ~   |  |
|------------|----------------------------------------------------------------------------------------------------|-------------|---|---------------|--------------------|--------------|--------------------------------------|---|------------|------------|----------------------------|-----|--|
| Ê          | Заказы > Заказ Obaff2ca-1f4a-4feb-a80b-56b8685645bc                                                                                                    |             |   |               |                    |              |                                      |   |            |            |                            |     |  |
|            | Общие данные Товары                                                                                                    |             |   |               |                    |              |                                      |   |            |            |                            |     |  |
| ×          |                                                                                                    | Код товара  | 6 | • Всего кодов | • В буфере кодов 🛈 | • Получено 🛈 | <ul> <li>Недоступно кодов</li> </ul> | 0 | • Статус   | <b>(</b> ) | Действия                   |     |  |
|            | 046                                                                                                    | 20077601786 |   | 20            | 5                  | 15           | 0                                    |   | 🖉 Активный |            | 6 位                        |     |  |
| 0          |                                                                                                    |             |   |               |                    |              |                                      |   |            |            |                            |     |  |
| <u>.0.</u> |                                                                                                    |             |   |               |                    |              |                                      |   |            |            |                            |     |  |
|            |                                                                                                    |             |   |               |                    |              | _                                    |   |            |            |                            |     |  |
| L.         |                                                                                                    |             |   |               |                    |              | Х                                    |   |            |            |                            |     |  |
| ۵          | Файл сформирован. Для повторной загрузки файла перейдите в раздел Документы->Печать/Экспорт и нажмите на пиктограмму 🕭                                                                                                    |             |   |               |                    |              |                                      |   |            |            |                            |     |  |
| 80         |                                                                                                    |             |   |               |                    |              | _                                    |   |            |            |                            |     |  |
| O:A        |                                                                                                    |             |   |               |                    |              |                                      |   |            |            |                            |     |  |
| D          |                                                                                                    |             |   |               |                    |              |                                      |   |            |            |                            |     |  |
| ଜ          |                                                                                                    |             |   |               |                    |              |                                      |   |            |            |                            |     |  |
| •          |                                                                                                    |             |   |               |                    |              |                                      |   |            |            |                            |     |  |
| RU         |                                                                                                    |             | / |               |                    |              |                                      |   |            |            |                            |     |  |
| x order    | _0baff2c                                                                                                    | a-1f4csv    |   |               |                    |              |                                      |   |            |            | Показать все               | ) × |  |

#### 2. Создаем ехсе! документ.

| 🔶 🔶 👻 🛧 🖊 » Этот компьюте                                                                                                    | p > Downloads                                                                                                    |                                                                                                    |                  |                                                                                                    |                                                    |                          |  |
|----------------------------------------------------------------------------------------------------|----------------------------------------------------------------------------------------------------|----------------------------------------------------------------------------------------------------|------------------|----------------------------------------------------------------------------------------------------|----------------------------------------------------|--------------------------|--|
| 📌 Быстрый доступ                                                                                                    | Имя                                                                                                    |                                                                                                    |                  | Дата изменения                                                                                                    | Тип                                                | Размер                   |  |
| <ul> <li>Этот компьютер</li> <li>Downloads</li> <li>Видео</li> <li>Документы</li> <li>Изображения</li> <li>Музыка</li> <li>Объемные объекты</li> <li>Рабочий стол</li> <li>Локальный диск (С:)</li> </ul> | <ul> <li>Сегодня (3)</li> <li>order_0baff2ca-1f4a-4feb-a80b-56b86</li> <li>order_0baff2ca-1f4a-4feb-a80b-56b86</li> <li>www_screencapture_com_2022-3-24_1</li> </ul> | 85645bc_gtin_04620077601786_quantity_10_1501524301229738<br>85645bc_gtin_04620077601786_quantity_5_16395071493338604<br>13_09                                                                                                    | 5018<br>313      | 26.04.2022 18:03<br>26.04.2022 17:50<br>26.04.2022 17:43                                                                                                    | Файл Microsoft E<br>Файл Microsoft E<br>Файл "MP4" | 2 KG<br>1 KG<br>9 782 KG |  |
| _ DRIVERS (D:)                                                                                                    |                                                                                                    | Вид           Сортировка           Группировка           Обновить           Настроить папку           Вставить           Вставить           Вставить удаление           1           Ореп аs Brackets project           © Git GUI Here           © Open Folder as PyCharm Community Edition Project           Х           Открыть с помощью Code           Предоставить доступ к | ><br>><br>CTRL+Z |                                                                                                    |                                                    |                          |  |
|                                                                                                    |                                                                                                    | Создать<br>Свойства                                                                                                    |                  | Папку<br>Ярлык<br>Місгозоft Access Databi<br>Точечный рисунок<br>Документ Місгозоft Wc<br>Місгозоft Access Databi<br>Місгозоft Access Databi<br>Презентация Microsoft<br>Місгозоft Publisher Doc<br>Архив WinRAR<br>Формат RTF<br>Гекстовый документ<br>Лист Місгозоft Excel<br>Архив ZIP - WinRAR | ase<br>ord<br>ase<br>PowerPoint<br>rument          | -                        |  |
|                                                                                                    |                                                                                                    |                                                                                                    |                  |                                                                                                    |                                                    | _                        |  |

3. Открываем наш созданный excel. Выбираем вкладку «Данные» / «Получить данные из файла»/ «Из текстового/CSV файла».

| <ul> <li>Этот компьютер</li> </ul> | > Downloads                                                                                                    |                                                        |                                            |                                                                                     |                                  |                                                          |                                                     |                                     |                                                      |                        |                                  |                         |                     | ~                            | Ö  |
|------------------------------------|----------------------------------------------------------------------------------------------------|--------------------------------------------------------|--------------------------------------------|-------------------------------------------------------------------------------------|----------------------------------|----------------------------------------------------------|-----------------------------------------------------|-------------------------------------|------------------------------------------------------|------------------------|----------------------------------|-------------------------|---------------------|------------------------------|----|
| ryn                                | Имя                                                                                                    |                                                        |                                            |                                                                                     | Дата                             | изменения                                                | Тип                                                 | Раз                                 | мер                                                  |                        |                                  |                         |                     |                              |    |
| ~                                  | <ul> <li>СЕГОДНЯ (4)</li> <li>order_Obaff2ca-1f4a-4feb-a80b-56b868:</li> <li>order_Obaff2ca-1f4a-4feb-a80b-56b868:</li> <li>www_screencapture_com_2022-3-24_13</li> <li>Лист Microsoft Excel</li> </ul> | 5645bc_gtin_046200776<br>5645bc_gtin_046200776<br>3_09 | 01786_quantity_10_1<br>01786_quantity_5_16 | 15015243012297385018<br>5395071493338604313                                         | 26.04<br>26.04<br>26.04<br>26.04 | .2022 18:03<br>.2022 17:50<br>.2022 17:43<br>.2022 18:09 | Файл Micro<br>Файл Micro<br>Файл "MP4<br>Лист Micro | osoft E<br>osoft E<br>I"<br>soft Ex | 2 КБ<br>1 КБ<br>9 782 КБ<br>7 КБ                     |                        |                                  |                         |                     |                              |    |
| ×                                  | Автосохранение 💽 📙 Лист                                                                                                    | Microsoft Excel 👻                                      |                                            | Лоиск (А)                                                                           | t+bl)                            |                                                          |                                                     |                                     |                                                      | 🔥 Ну                   | рмагамбетов                      | Кайрат 🔫                | <i>13</i> –         |                              | ×  |
| Фай                                | л Главная Вставка Разметка (                                                                                                    | страницы Форму                                         | лы Данные                                  | Рецензирование Ви                                                                   | ıд Kutoo                         | s™ Kutool                                                | s Plus Справ                                        | ка                                  |                                                      |                        |                                  | 🖵 При                   | імечания            | Поделиты                     | ся |
| Па                                 | Сбновить Е Свой<br>все ∨ № Из файла >                                                                                                    | осы и подключения<br>ства<br>щить связи                | Акции (анг Г                               | География = ЯЦ С                                                                    | ЯА<br>рртировка<br>Сорт          | Фильтр 🗟 П<br>Фильтр 🗟 П<br>Ба                           | чистить<br>ювторить<br>ополнительно<br>р            | Столбцам<br>Работа с д              | Н Н<br>Н Н<br>Н Н<br>Н Н<br>Н Н<br>Н Н<br>Н Н<br>Н Н | Анализ "<br>если"<br>П | что Лист<br>~ прогноза<br>рогноз | е́⊟<br>Структура<br>а ́ | Сбъединить<br>Китос | Разнести<br>по листам<br>ols | ~  |
| A<br>*>>                           | Из <u>б</u> азы данных >                                                                                                    | Из текстов                                             | oro/CSV-файла                              | Из текстового/CSV-ф<br>Импорт данных из тек                                         | айла<br>стового                  | К                                                        | L M                                                 | N                                   | 0                                                    | Р                      | Q                                | R                       | S T                 | U                            |    |
|                                    | K N <u>3</u> Azure >                                                                                                    | <u>ке</u> > И <u>з</u> ХМL                             |                                            | файла, файла с<br>разделителями-запять<br>текстового файла с<br>разделителями-пробе | ами или лами.                    |                                                          |                                                     |                                     |                                                      |                        |                                  |                         |                     |                              |    |
|                                    | Из веб- <u>с</u> лужб >                                                                                                    |                                                        |                                            |                                                                                     |                                  |                                                          |                                                     |                                     |                                                      |                        |                                  |                         |                     |                              |    |
| 6M                                 | Объединить запросы                                                                                                    | Из <u>п</u> апки                                       |                                            |                                                                                     |                                  |                                                          |                                                     |                                     |                                                      |                        |                                  |                         |                     |                              | -  |
|                                    | 📝 🧕 Запустить Редактор Power Query                                                                                                    |                                                        |                                            |                                                                                     |                                  |                                                          |                                                     |                                     |                                                      |                        |                                  |                         |                     |                              |    |
|                                    | <ul> <li>Параметры исто<u>ч</u>ника данных</li> <li>Параметры запро<u>с</u>а</li> </ul>                                                                                                    |                                                        |                                            |                                                                                     |                                  |                                                          |                                                     |                                     |                                                      |                        |                                  |                         |                     |                              |    |
| -7                                 | 16                                                                                                    |                                                        |                                            |                                                                                     |                                  |                                                          |                                                     |                                     |                                                      |                        |                                  |                         |                     |                              |    |
| \$                                 | 24                                                                                                    |                                                        |                                            |                                                                                     |                                  |                                                          | :                                                   | •                                   |                                                      |                        |                                  |                         |                     |                              | •  |
| LIOTOB                             | <ul> <li>¿у специальные возможности: все в п</li> </ul>                                                                                                    | юрядке                                                 |                                            |                                                                                     |                                  |                                                          |                                                     |                                     |                                                      |                        |                                  |                         |                     | — + 100                      | /0 |

# 4. Выбираем наш заказ и производим ИМПОРТ.

| Имя                                                                  |                                                                                          | Дата изменения                | Тип                                     | Размер                |                 |           |            |       |
|----------------------------------------------------------------------|------------------------------------------------------------------------------------------|-------------------------------|-----------------------------------------|-----------------------|-----------------|-----------|------------|-------|
| У Сегодня (4)                                                        |                                                                                          |                               |                                         |                       |                 |           |            |       |
| vider 0baff2ca-1f4a                                                  | -4feb-a80b-56b8685645bc atin 04620077601786 quantity 10 15015243012297385018             | 26.04.2022 18:03              | Файл Microsoft E                        | 2 КБ                  |                 |           |            |       |
| vorder_0baff2ca-1f4a                                                 | -4feb-a80b-56b8685645bc_gtin_04620077601786_guantity_5_16395071493338604313              | 26.04.2022 17:50              | Файл Microsoft E                        | 1 КБ                  |                 |           |            |       |
| www_screencapture                                                    | _com_2022-3-24_13_09                                                                     | 26.04.2022 17:43              | Файл "МР4"                              | 9 782 КБ              |                 |           |            |       |
| 😰 Лист Microsoft Exce                                                | 1                                                                                        | 26.04.2022 18:09              | Лист Microsoft Ex                       | 7 КБ                  |                 |           |            |       |
|                                                                      |                                                                                          |                               |                                         |                       |                 |           |            |       |
| Автосохранение 🔘                                                     | DIF Лист Microsoft Excel - Р Поиск (Alt-                                                 | -bl)                          |                                         | Δ                     | Нурмагамбетов К | Кайрат 🔫  | 6 –        |       |
| екты<br>Файл Главная Встак                                           | из Разметка страницы Формилы <b>Ланные</b> Рецеизирование Вил                            | Kutools™ Kutools [            | lus Conaera                             |                       |                 |           | мецания    | ⊮∂ Пс |
|                                                                      |                                                                                          |                               | пиз справка                             | <b>40</b>             |                 | - The     | E E        |       |
| :к (С:)                                                              | Запросы и подключения                                                                    |                               | істить                                  |                       |                 | ē 🗄       |            |       |
| Получить 📙 О                                                         | <sub>бн</sub> 🗴 Импорт данных                                                            |                               |                                         |                       | 🗙 лист          | Структура | Объединить | Pas   |
| данные 🎽 🔛                                                           | ве — — — 🔨 🕂 🦶 « Локальный диск (С:) » Пользователи » Кайрат » Dow                       | wnloads                       | v Ö 🔎 По                                | иск в: Downloads      | прогноза        | Ť         |            | по    |
| Получить и преобраз                                                  |                                                                                          |                               |                                         |                       | гноз            |           | Kuto       | ools  |
| A1 ~ : >                                                             | Упорядочить 🔻 Новая папка                                                                |                               |                                         | :== ▼ □□              | •               |           |            |       |
| * <b>X</b> A B                                                       | А Имя Да                                                                                 | ата изменения Тип             |                                         | Pa                    | змер Q          | R         | S T        |       |
| 1                                                                    | — У Сегодня (2)                                                                          |                               |                                         |                       |                 |           |            |       |
| 2                                                                    | Microsoft Excel                                                                          | 5.04.2022 18:03 Файл Міг      | crosoft Excel, содержащий               | значения, раз         | 2               |           |            |       |
|                                                                      | Этот компьютер Ф order_Obaff2ca-1f4a-4feb-a80b-56b8685645 26                             | 5.04.2022 17:50 Файл Міс      | crosoft Excel, содержащий               | значения, раз         | 1               |           |            |       |
| <b>₽</b> 5                                                           | - Downloads                                                                              |                               |                                         |                       |                 |           |            |       |
| 6                                                                    | 🖪 Видео                                                                                  |                               |                                         |                       |                 |           |            |       |
| 7                                                                    | П Документы                                                                              |                               |                                         |                       |                 |           |            |       |
| AA 8                                                                 | 🔚 Изображения                                                                            |                               |                                         |                       |                 |           |            |       |
| 9                                                                    | Музыка                                                                                   |                               |                                         |                       |                 |           |            |       |
| 10                                                                   | <br>Э Объемные объ                                                                       |                               |                                         |                       |                 |           |            |       |
| 12                                                                   | Рабочий стол                                                                             |                               |                                         |                       |                 |           |            |       |
|                                                                      | Покальный дис                                                                            |                               |                                         |                       |                 |           |            |       |
| 13                                                                   |                                                                                          |                               |                                         |                       |                 |           |            |       |
| 13<br>14                                                             | DRIVERS (D:)                                                                             |                               |                                         |                       |                 |           |            |       |
| 13<br>14<br>15                                                       | DRIVERS (D:)                                                                             |                               |                                         |                       | >               |           |            |       |
| 13<br>14<br>15<br>16<br>17                                           |                                                                                          |                               | 4600007444                              |                       | >               |           |            |       |
| 13<br>14<br>15<br>16<br>17<br>18                                     | DRIVERS (D:)<br>Сать v <<br>Имя файла: order_0baff2ca-1f4a-4feb-a80b-56b8685645bc_gtii   | in_04620077601786_quantity_5_ | _163950714! ~ Текстова                  | е файлы               | ×               |           |            |       |
| 13<br>14<br>15<br>16<br>17<br>18<br>19                               | DRIVERS (D:)<br>→ Carc v <<br>Имя файла: order_0baff2ca-1f4a-4feb-a80b-56b8685645bc_gtin | in_04620077601786_quantity_5_ | _163950714! V Текстовь<br>Сервис - Импо | е файлы<br>орт Отмена | ×               |           |            |       |
| 13<br>14<br>15<br>16<br>17<br>18<br>19<br>20                         | DRIVERS (D:)<br>→ Сать v <<br>Имя файла: order_0baff2ca-1f4a-4feb-a80b-56b8685645bc_gtin | in_04620077601786_quantity_5, | _163950714! ~ Текстовь<br>Сервис ~ Импо | е файлы<br>орт Отмена | <               |           |            |       |
| 13<br>14<br>15<br>16<br>17<br>18<br>19<br>20<br>21<br>20             | DRIVERS (D:)<br>Сать v <<br>Имя файла: order_0baff2ca-1f4a-4feb-a80b-56b8685645bc_gti    | in_04620077601786_quantity_5, | _163950714! ~ Текстовк<br>Сервис - Импо | файлы<br>орт Отмена   |                 |           |            |       |
| 13<br>14<br>15<br>16<br>17<br>18<br>19<br>20<br>21<br>22<br>22<br>22 | DRIVERS (D:)<br>Care V <<br>Имя файла: order_0baff2ca-1f4a-4feb-a80b-56b8685645bc_gti    | in_04620077601786_quantity_5, | _163950714! ~ Текстовк<br>Сервис - Импо | е файлы<br>орт Отмена |                 |           |            |       |

# 5. В окне выбираем параметр «Разделитель» = Пробел и «Загрузить»

| ~       | <sup>,</sup> Сего | одня (4)   |        |                     |            |             |        |                                                                                                    |        |                   |                  |         |                    |         |                |        |            |             |        |         |       |
|---------|-------------------|------------|--------|---------------------|------------|-------------|--------|----------------------------------------------------------------------------------------------------|--------|-------------------|------------------|---------|--------------------|---------|----------------|--------|------------|-------------|--------|---------|-------|
|         | 🖾 or              | der_0baff2 | ca-1f4 | la-4feb             | o-a80b-56b | 8685645bc   | gtin_( | _04620077601786_quantity_10_15015243                                                                                                    | 01229  | 97385018          | 26.04.2022 18:03 | Фай     | л Microsoft E      | 21      | КБ             |        |            |             |        |         |       |
|         | 🔊 or              | der_0baff2 | ca-1f4 | la-4feb             | o-a80b-56b | 8685645bc_  | gtin_( | 04620077601786_quantity_5_163950714                                                                                                    | 93338  | 3604313           | 26.04.2022 17:50 | Фай     | л Microsoft E      | 11      | КБ             |        |            |             |        |         |       |
|         | 🖬 w               | ww_screer  | icaptu | re_com              | n_2022-3-2 | 4_13_09     |        |                                                                                                    | _      |                   |                  |         |                    |         |                |        | X          |             |        |         |       |
|         | 🔁 Лі              | ист Micros | oft Ex | cel                 |            |             |        |                                                                                                    |        |                   |                  | 0.46200 | 77601706           |         | F 1620F        | 071402 | $^{\circ}$ |             |        |         |       |
|         |                   |            |        |                     |            |             |        | order_Ubatt2ca-It4a-4te                                                                                                    | e-de   | 3800-56086        | 85645bc_gtin_    | 046200  | 77601786_qu        | lantity | /_5_16395      | 071493 |            |             |        |         |       |
| x       | Авто              | сохранен   | ne 🔘   |                     |            | Лист Micros |        | Источник файла                                                                                                    |        | Разделитель       |                  | Обнару  | жение типов данны  | IX      |                |        | an         | нК          | 13     |         |       |
|         |                   |            |        |                     |            |             |        | 1251: Кириллическая (Windows)                                                                                                    | *      | Пробел            |                  | На осн  | ове первых 200 стр | ок      | <b>.</b>       |        |            | - T         |        |         |       |
| Þай,    | л Г               | лавная     | Вста   | авка                | Разме      | тка страни  |        | Column1                                                                                                    |        | Двоеточие         |                  |         |                    |         |                |        |            | 🖓 При       | мечани | я 🖻     | Под   |
|         | 9                 |            | 5      |                     | 3          | апросы и п  |        | 0104620077601786213, <tvelf)(<+;91k< td=""><td>ZF092</td><td>Запятая</td><td></td><td></td><td></td><td></td><td></td><td></td><td></td><td>ńВ</td><td>-</td><td></td><td>^</td></tvelf)(<+;91k<> | ZF092  | Запятая           |                  |         |                    |         |                |        |            | ńВ          | -      |         | ^     |
|         |                   |            |        | LE                  | 9 🔤        | войства     |        | 0104620077601786213x2tBzHrqjkWF9                                                                                                    | 1KZF0  | Знак равенства    |                  |         |                    |         |                |        |            |             | -      |         | ,⊒    |
| По      | лучит             | ъ L🐨 LL    | ·   ·  | Обнов               | ить        |             |        | 0104620077601786213+zgRSj(Jf.rU91K                                                                                                    | ZF092  | Пробол            |                  |         | -                  |         |                |        | Ţ          | уктура<br>~ | Объед  | инить Р | азне  |
| да      | ппые              | . ⊞        |        | BCer                | • [Z /     | Ізменить св |        | 0104620077601786213jKPG-%9TtefX91                                                                                                    | LKZFO! | 9<br>Табуляция    |                  |         |                    |         |                |        |            |             |        |         | 5 ЛИС |
| полу    | /чить и           | 1 преобра  | 3      |                     | запрось    | и подключ   |        | 0104620077601786213FaoOQnalXXKp9                                                                                                    | 91KZF( | 0<br>Пользователь | ский             |         |                    |         |                |        |            |             |        | KUTOOI  | •     |
| A1      |                   | ~          | ] : [] | $\times \checkmark$ | fx         |             |        |                                                                                                    |        | Фиксированн       | ая длина         |         |                    |         |                |        |            |             |        |         |       |
| »       |                   | А          | F      | 3                   | С          | D           |        |                                                                                                    |        |                   |                  |         |                    |         |                |        |            |             | s      | т       |       |
| _       | 1                 |            |        |                     | -          |             |        |                                                                                                    |        |                   |                  |         |                    |         |                |        | -11        |             | -      |         |       |
|         | 2                 |            |        |                     |            |             |        |                                                                                                    |        |                   |                  |         |                    |         |                |        |            |             |        |         |       |
| 5       | 3                 |            |        |                     |            |             |        |                                                                                                    |        |                   |                  |         |                    |         |                |        |            |             |        |         |       |
|         | 4                 |            |        |                     |            |             |        |                                                                                                    |        |                   |                  |         |                    |         |                |        |            |             |        |         |       |
| <b></b> | 5                 |            |        |                     |            |             |        |                                                                                                    |        |                   |                  |         |                    |         |                |        |            |             |        |         |       |
|         | 6                 |            |        |                     |            |             |        |                                                                                                    |        |                   |                  |         |                    |         |                |        |            |             |        |         |       |
| AA      | /                 |            |        |                     |            |             |        |                                                                                                    |        |                   |                  |         |                    |         |                |        | -          |             |        |         |       |
|         | 8                 |            |        |                     |            |             |        |                                                                                                    |        |                   |                  |         |                    |         |                |        |            |             |        |         |       |
|         | 10                |            |        |                     |            |             |        |                                                                                                    |        |                   |                  |         |                    |         |                |        |            |             |        |         |       |
|         | 11                |            |        |                     |            |             |        |                                                                                                    |        |                   |                  |         |                    |         |                |        |            |             |        |         |       |
|         | 12                |            |        |                     |            |             |        |                                                                                                    |        |                   |                  |         |                    |         |                |        |            |             |        |         |       |
|         | 13                |            |        |                     |            |             |        |                                                                                                    |        |                   | ~                |         |                    |         |                |        |            |             |        |         |       |
|         | 14                |            |        |                     |            |             |        |                                                                                                    |        |                   |                  |         |                    |         |                |        |            |             |        |         |       |
|         | 15                |            |        |                     |            |             |        |                                                                                                    |        |                   |                  |         | <u> </u>           |         |                |        |            |             |        |         |       |
|         | 16                |            |        |                     |            |             |        |                                                                                                    |        |                   |                  |         |                    | Deset   |                |        |            |             |        |         |       |
|         | 17                |            |        |                     |            |             |        |                                                                                                    |        |                   |                  |         | Загрузить 💌        | Преобр  | азовать данные | Отмена |            |             |        |         |       |
|         | 18                |            |        |                     |            |             |        |                                                                                                    |        |                   |                  |         |                    |         |                |        |            |             |        |         |       |
|         | 19                |            |        |                     |            |             |        |                                                                                                    |        |                   |                  |         |                    |         |                |        | _          |             |        |         |       |
|         | 20                |            |        |                     |            |             |        |                                                                                                    |        |                   |                  |         |                    |         |                |        |            |             |        |         |       |

# 6. Файл успешно сформирован и готов для формирования уведомления.

| × 🔊               | Автосохранение 💽 🗄 Лист Microsoft Excel 💌                                                                                                    | 🔎 Поиск (Alt+Ы)            |                              |                                                                 | 🛕 Нурмагамбетов Кайр                                                             | иат 🕕 🎸 — 🗆 🗙                                                                    |  |  |  |  |  |
|-------------------|----------------------------------------------------------------------------------------------------|----------------------------|------------------------------|-----------------------------------------------------------------|----------------------------------------------------------------------------------|----------------------------------------------------------------------------------|--|--|--|--|--|
| Файл              | <b>Главная</b> Вставка Разметка страницы Формулы Данные Реце                                                                                                    | ензирование Вид Кі         | utools ™ Kutools Plu         | s Справка                                                       |                                                                                  | 🖵 Примечания 🖻 Поделиться                                                        |  |  |  |  |  |
| 9<br>7            | $\begin{array}{c c} & & & \\ & & & \\ & & \\$ | ~ ав Общий<br>→= В ~ № ~ % | у<br>, 000 с00 с00 у<br>форм | (словное Форматировать Стил<br>атирование × как таблицу × ячеек | <ul> <li>З Вставить ~ ∑</li> <li>и № Удалить ~ ↓</li> <li>№ Формат ~ </li> </ul> | <ul> <li>Ауу</li> <li>Сортировка Найти и</li> <li>и фильтр кыделить к</li> </ul> |  |  |  |  |  |
| Отмен             | на Буфер обмена 🖾 Шрифт Гъ Выравниван<br>Бу                                                                                                    | ние 🗔 Чи                   | 1СЛО Гы                      | Стили                                                           | Ячейки                                                                           | Редактирование                                                                   |  |  |  |  |  |
| A13               | A13 $\checkmark$ : $\times \checkmark f_x$                                                                                                    |                            |                              |                                                                 |                                                                                  |                                                                                  |  |  |  |  |  |
| - <b>&gt;&gt;</b> | Α                                                                                                    | В                          | C D                          | E F G                                                           | H I J                                                                            | K L M 📥 🛪 🗙                                                                      |  |  |  |  |  |
|                   | 2 0104620077601786213, <tvelf)(<+;91kzf092blhhtvdebwa3e2njjuhdr62sh7e< td=""><td>=blhhtvdEBWA3E2NjjuHD</td><td>DR62Sh7E=blhhtvdEBW</td><td>A3E2NjjuHDR62Sh7E=blhh</td><td></td><td></td></tvelf)(<+;91kzf092blhhtvdebwa3e2njjuhdr62sh7e<>                                                                                                    | =blhhtvdEBWA3E2NjjuHD      | DR62Sh7E=blhhtvdEBW          | A3E2NjjuHDR62Sh7E=blhh                                          |                                                                                  |                                                                                  |  |  |  |  |  |
|                   | 3 0104620077601786213x2tBzHrqjkWF91KZF092ROSyJp1/5CbgY15k6naoZETxN                                                                                                    | ZM=ROSyJp1/5CbgY15k6n      | naoZETxNZM=ROSyJp1/          | 5CbgY15k6naoZETxNZM=ROSy                                        |                                                                                  |                                                                                  |  |  |  |  |  |
|                   | 010462007/601786213+zgRSj(Jf.rU91K2F092Hn7caXw8Wk3p4+w2Ddj+EMurva<br>0104620077601786213+zgRSj(Jf.rU91K2F092H6/ca1vTsiKast stars)                                                                                                    | aQ=Hn/caXw8Wk3p4+w2l       | Ddj+EMurvaQ=Hn/caX           | w8Wk3p4+w2Ddj+EMurvaQ=Hn/c                                      |                                                                                  |                                                                                  |  |  |  |  |  |
|                   | 0104620077601786213JKPG-%911E1X91K2F09200K0191PIK0SLq4e8JHSDQ20J5                                                                                                    | 0=00K01y1p1K0sLq4eaJHS     |                              |                                                                 |                                                                                  |                                                                                  |  |  |  |  |  |
|                   | 7                                                                                                    | CA-JFZCHD/ZAHIIZCPYK20     | ISTTE DZCA-JEZETID/ ZAT      | 112LDYR203112020A-JF2L                                          |                                                                                  |                                                                                  |  |  |  |  |  |
|                   | 3                                                                                                    |                            |                              |                                                                 |                                                                                  |                                                                                  |  |  |  |  |  |
| AA 9              | 3                                                                                                    |                            |                              |                                                                 |                                                                                  |                                                                                  |  |  |  |  |  |
| 1                 | 0                                                                                                    |                            |                              |                                                                 |                                                                                  |                                                                                  |  |  |  |  |  |
| 1                 | 1                                                                                                    |                            |                              |                                                                 |                                                                                  |                                                                                  |  |  |  |  |  |
| 1                 | 2                                                                                                    |                            |                              |                                                                 |                                                                                  |                                                                                  |  |  |  |  |  |
| 1                 | 3                                                                                                    |                            |                              |                                                                 |                                                                                  |                                                                                  |  |  |  |  |  |
| 1                 | 4                                                                                                    |                            |                              |                                                                 |                                                                                  |                                                                                  |  |  |  |  |  |
| 1                 | 5                                                                                                    |                            |                              |                                                                 |                                                                                  |                                                                                  |  |  |  |  |  |
|                   | 6                                                                                                    |                            |                              |                                                                 |                                                                                  |                                                                                  |  |  |  |  |  |
|                   |                                                                                                    |                            |                              |                                                                 |                                                                                  |                                                                                  |  |  |  |  |  |
| 1                 | 9                                                                                                    |                            |                              |                                                                 |                                                                                  |                                                                                  |  |  |  |  |  |
| 2                 | 0                                                                                                    |                            |                              |                                                                 |                                                                                  |                                                                                  |  |  |  |  |  |
| 2                 | 1                                                                                                    |                            |                              |                                                                 |                                                                                  |                                                                                  |  |  |  |  |  |
| 2                 | 2                                                                                                    |                            |                              |                                                                 |                                                                                  |                                                                                  |  |  |  |  |  |
| 2                 | 3                                                                                                    |                            |                              |                                                                 |                                                                                  |                                                                                  |  |  |  |  |  |
| [ 7 2             | 4                                                                                                    |                            |                              |                                                                 |                                                                                  |                                                                                  |  |  |  |  |  |
| 2                 | 5                                                                                                    |                            |                              |                                                                 |                                                                                  |                                                                                  |  |  |  |  |  |
| <b>S</b>          | <ul> <li>order_0baff2ca-1f4a-4feb-a80b-5</li> <li>Лист1</li> </ul>                                                                                                    |                            |                              |                                                                 |                                                                                  |                                                                                  |  |  |  |  |  |
| Готово            | 🞇 Специальные возможности: проверьте рекомендации                                                                                                    |                            |                              |                                                                 |                                                                                  | J                                                                                |  |  |  |  |  |

| $\otimes$ | 00                                      | документы  | Q. Поиск                |                                                        |                 |                                                        |  |  |  |  |  |  |  |
|-----------|-----------------------------------------|------------|-------------------------|--------------------------------------------------------|-----------------|--------------------------------------------------------|--|--|--|--|--|--|--|
| â         | Документы > Акт приема-передачи товаров |            |                         |                                                        |                 |                                                        |  |  |  |  |  |  |  |
| C         | Шаг 1. Общая информация Шаг 2. Товары   |            |                         |                                                        |                 |                                                        |  |  |  |  |  |  |  |
| F         |                                         | + добавить | <b>ТОВАР</b> Действие ~ |                                                        |                 |                                                        |  |  |  |  |  |  |  |
| Ø         | 0                                       | № п/п      | Код товара (GTIN)       | Наименование товара                                    | Тип упаковки    | Код идентификации                                      |  |  |  |  |  |  |  |
| \$        |                                         | 1          | 04620077601786          | ОБУВЬ ЖЕНСКАЯ, Цвет черный, Модель 62020,<br>Размер 32 | Потребительская | 0104620077601786213+zgRSj(Jf.rU                        |  |  |  |  |  |  |  |
|           | 0                                       | 2          | 04620077601786          | ОБУВЬ ЖЕНСКАЯ, Цвет черный, Модель 62020,<br>Размер 32 | Потребительская | 0104620077601786213, <tvelf)(<+;< th=""></tvelf)(<+;<> |  |  |  |  |  |  |  |
|           | 0                                       | 3          | 04620077601786          | ОБУВЬ ЖЕНСКАЯ, Цвет черный, Модель 62020,<br>Размер 32 | Потребительская | 0104620077601786213FaoOQnalXXKp                        |  |  |  |  |  |  |  |
|           | 0                                       | 4          | 04620077601786          | ОБУВЬ ЖЕНСКАЯ, Цвет черный, Модель 62020,<br>Размер 32 | Потребительская | 0104620077601786213jKPG-%9TtefX                        |  |  |  |  |  |  |  |
|           | 0                                       | 5          | 04620077601786          | ОБУВЬ ЖЕНСКАЯ, Цвет черный, Модель 62020,<br>Размер 32 | Потребительская | 0104620077601786213x2tBzHrqjkWF                        |  |  |  |  |  |  |  |
|           |                                         | отменить   | СОХРАНИТЬ КАК ЧЕРНОВИК  |                                                        |                 |                                                        |  |  |  |  |  |  |  |